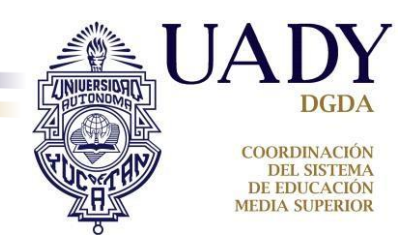

# REQUERIMIENTOS GENERALES PARA LA CARGA DE LA FOTOGRAFÍA

Antes de reducir tu fotografía verifica que cumpla con los requerimientos para que pueda ser cargada al SIPS y aceptada para incluirse en tu Pase de Ingreso al Examen:

- 1. La imagen debe ser una fotografía reciente, únicamente de tu rostro, con la mirada hacia la cámara, con la cabeza descubierta, con la frente despejada, con el cabello recogido y sin accesorios (lentes, aretes, collares, piercings, gorras, sombreros, etc.).
- 2. Deberás estar vestido con camisa o blusa con mangas (ésta puede ser de cualquier color).
- 3. La fotografía podrá ser a color con fondo claro, preferentemente blanco, o bien, en blanco y negro con fondo blanco.
- 4. La fotografía deberá tener una adecuada iluminación y nitidez que permita que tu rostro sea claramente reconocible.
- 5. La imagen debe ser un archivo en formato JPEG (extensión jpg o jpeg).
- 6. La imagen debe tener un tamaño máximo de 400 KB.
- 7. El nombre del archivo que subas no deberá contener símbolos (acentos, guiones, signos, etc.). Podrás nombrarla simplemente como foto.jpg o foto.jpeg.

### Notas:

- No es necesario que la fotografía sea de estudio, puede ser tomada con el celular siempre y cuando cumpla con los requerimientos 1, 2, 3 y 4 arriba mencionados.
- NO se recomienda ESCANEAR fotografías impresas ya que pierden calidad de imagen y puede ser una razón de rechazo.

# **GUÍA DE CONFIGURACIÓN DE FOTOGRAFÍA**

Si tu fotografía pesa más de 400kb, a continuación se te guiará paso a paso para ayudarte a reducirla.

Fotografía de ejemplo: 2060 px

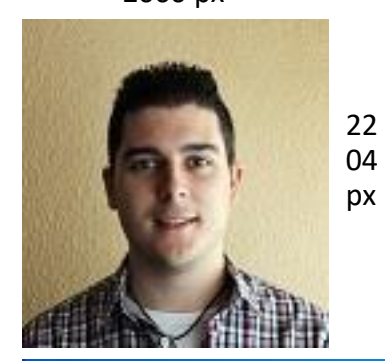

Tamaño: 2060 x 2204 pixeles. Peso: **1638.4 kb** (es decir, 1.6 megas)

| Programas (1)        |                         |
|----------------------|-------------------------|
| @ Paint              |                         |
| Panel de control (1) |                         |
| ()                   |                         |
|                      |                         |
|                      |                         |
|                      |                         |
|                      | Population              |
|                      |                         |
|                      |                         |
|                      |                         |
|                      |                         |
| b)                   |                         |
| ₽ Ver más resultados |                         |
| paint × Apagar +     |                         |
|                      |                         |
| SE 🚞 🔀 🗲 🖻 🎽         | 🕘 🚺 Proceso de Selecc 🦷 |

a) Presiona el botón del **Menú Inicio.** 

b) En el campo de texto teclea la palabra "paint".

c) Haz click sobre el ícono del programa PAINT.

Nota: Puedes utilizar cualquier otro editor de imágenes que desees).

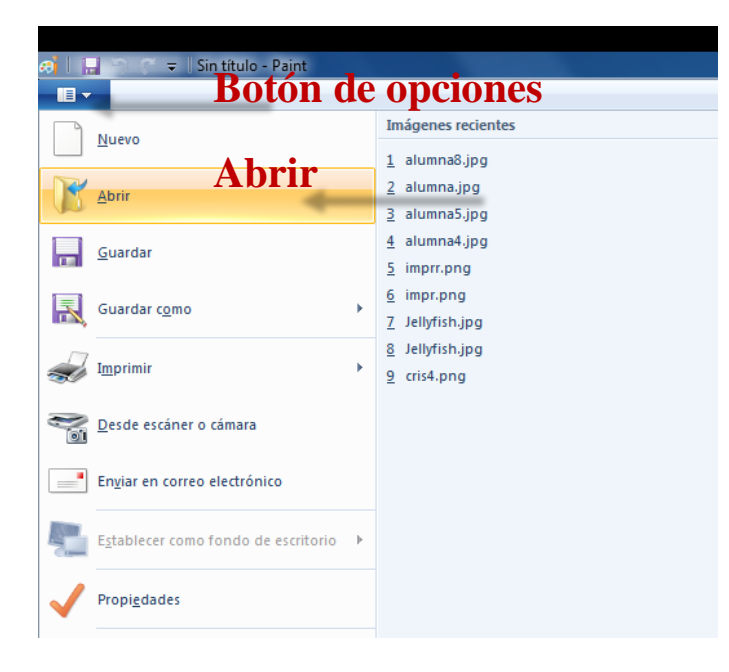

Una vez abierto el editor:

a) Haz click en el **botón de opciones** para que se despliegue el menú.

b) Seleccionar la opción Abrir:

# PASO 3

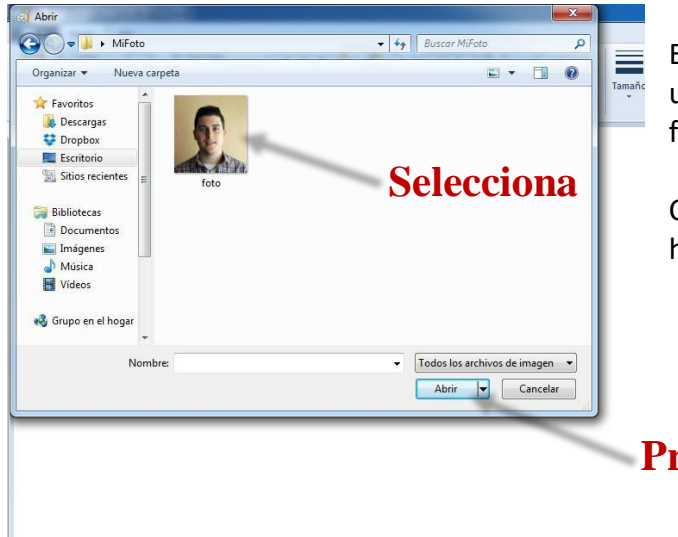

En la ventana que se abre deberás ubicar la carpeta en donde colocaste la fotografía que vas a cargar al sistema.

Cuando la encuentres selecciónala y haz click en Abrir.

Presiona Abrir

Cuando se abra la imagen en el editor observa cuál es el tamaño de tu fotografía.

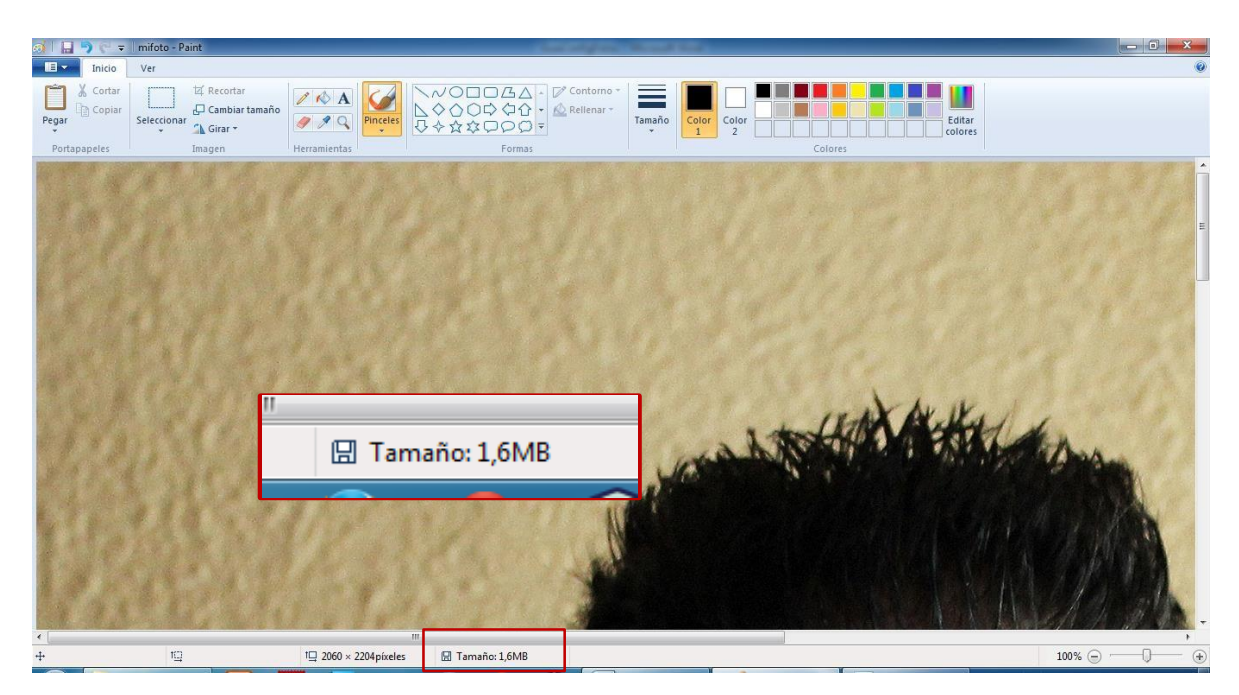

# PASO 5

Si el tamaño es mayor a 400 kb entonces selecciona la opción "Cambiar tamaño".

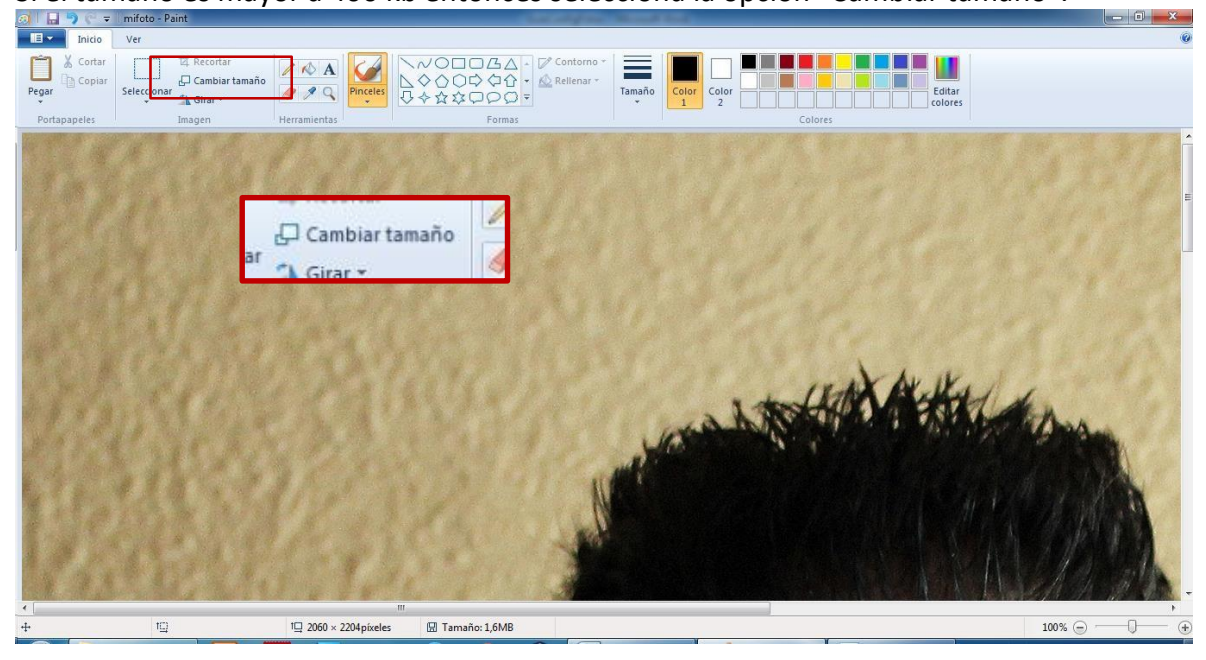

Se desplegará una ventana de opciones para cambiar el tamaño de tu fotografía. Asegúrate de que esté seleccionada la opción "**Porcentaje**" al igual que la opción "**Mantener relación de aspecto**".

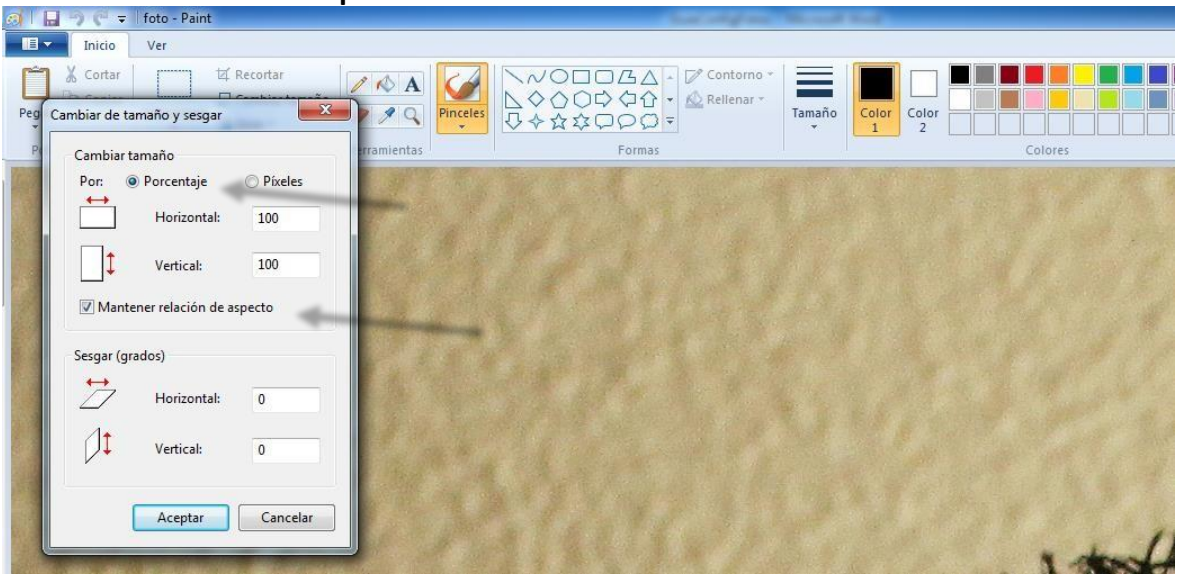

# PASO 7

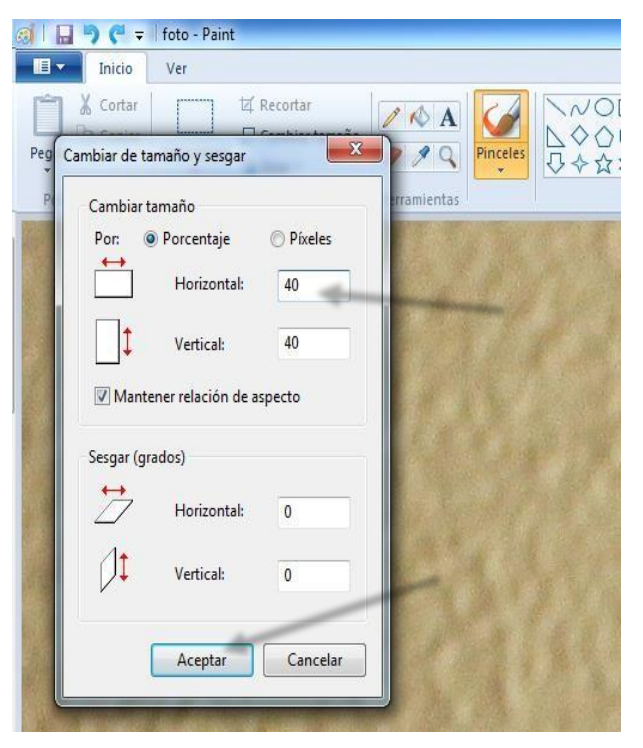

Dependiendo del tamaño actual de tu fotografía es el valor que vamos a colocar en el campo "Horizontal" (el campo "Vertical" cambia de manera automática).

En este caso es necesario reducirla a un 40% y presionamos el botón Aceptar.

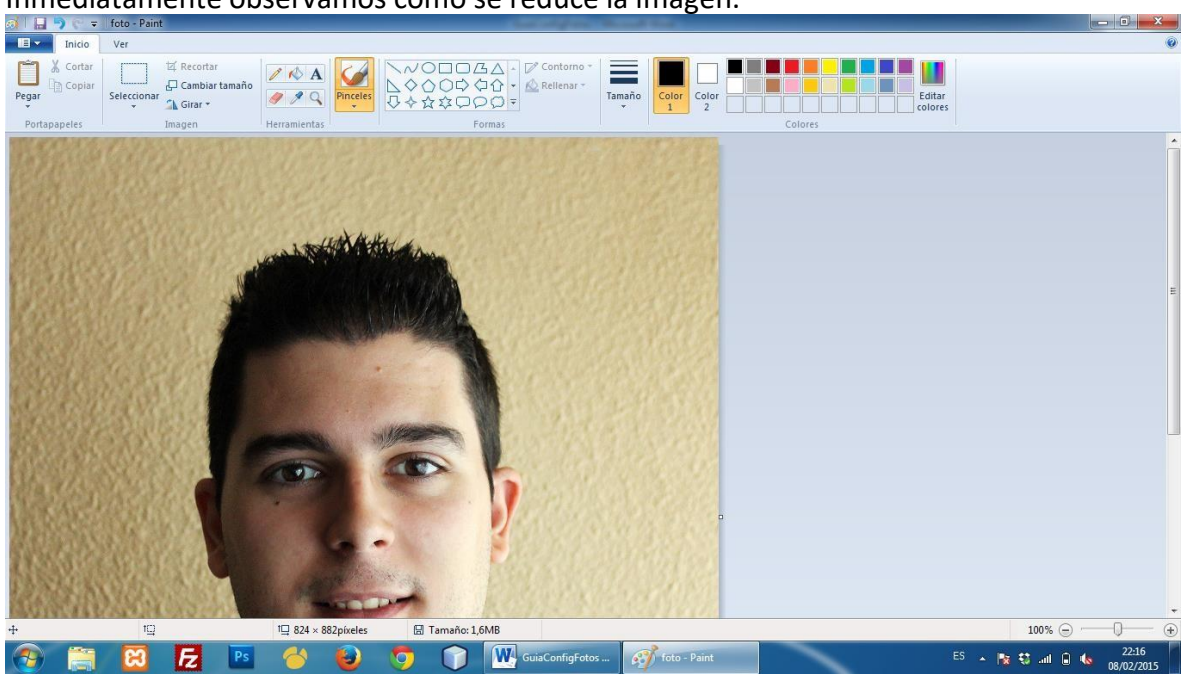

#### Inmediatamente observamos cómo se reduce la imagen.

### **PASO 8**

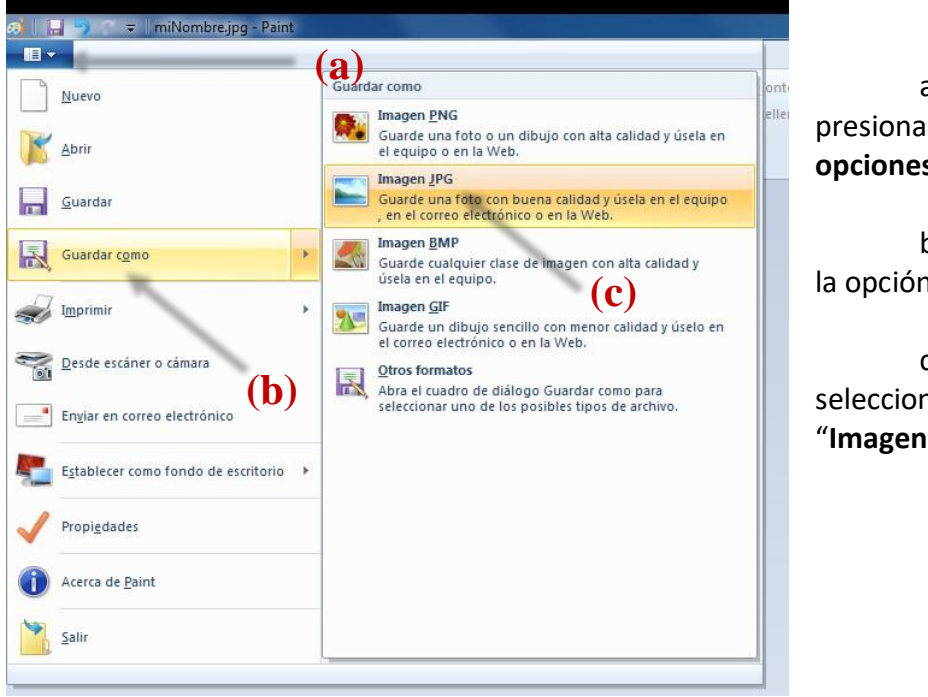

a) Nuevamente presionamos el **botón de** opciones.

b) Presionamos la opción "Guardar como".

c) Y por último seleccionamos la opción "Imagen JPG".

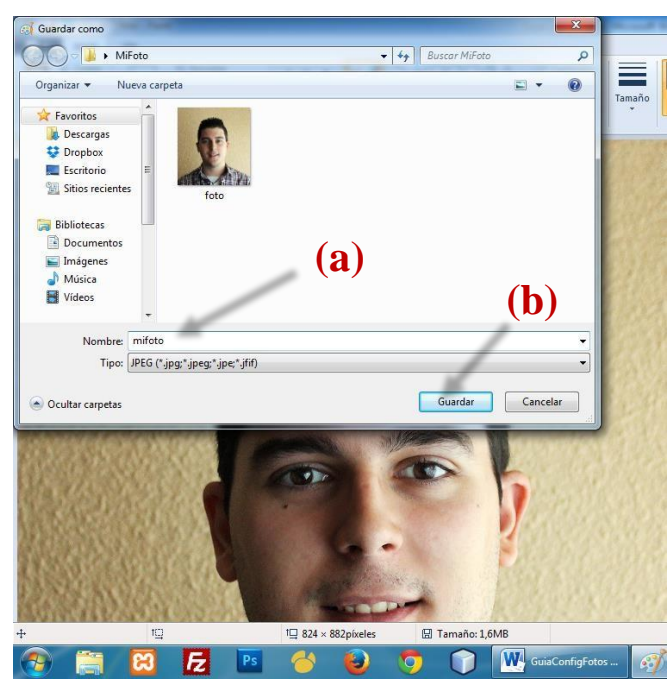

Le asignamos un nuevo nombre a nuestra fotografía (a).

Y presionamos el botón Guardar (b).

Después de guardarla podremos observar el nuevo tamaño de nuestra fotografía.

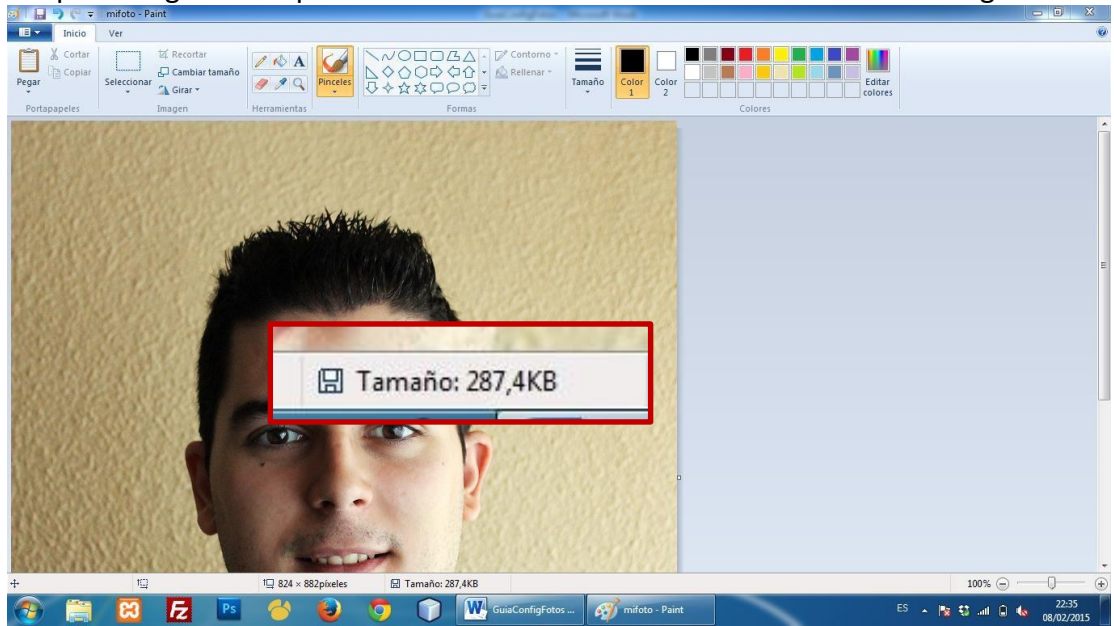

Ahora que el tamaño de nuestra fotografía es menor a 400kb ya está lista para ser subida al sistema.

En caso de que en este punto el tamaño de la foto siga siendo mayor a 400kb, repetimos los pasos 5, 6, 7, 8 y 9 hasta lograr el tamaño deseado.